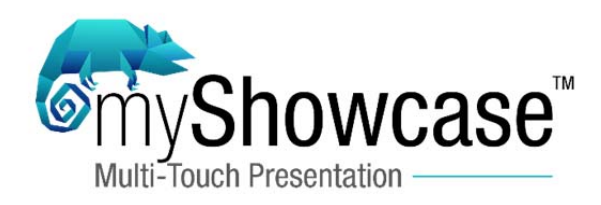

## How to Create Multiple Presentations

Below are the steps to create multiple presentations:

- 1. Double click on app installer to install the app.
- 2. After the installation is completed open the myShowcase folder using below path: C:\Program Files\spinTOUCH\myShowcase
- 3. Now select and copy all of the contents of this folder.

|                        |                                                 |                   |                    |                | ≝ – |      | x |
|------------------------|-------------------------------------------------|-------------------|--------------------|----------------|-----|------|---|
| Computer               | Local Disk (C:)      Program Files      spinTOU | CH ▶ myShowcase ♪ | 👻 🍫 Sec            | arch myShowcas | e   |      | Q |
| Organize 🔻 😭 Open      | New folder                                      |                   |                    |                |     | - 11 | 0 |
|                        | Name                                            | Date modified     | Type               | Size           | -   |      |   |
| Y Favorites            | · · · ·                                         |                   | -71-               |                |     |      |   |
| U Downloads            | U Content                                       | 1/22/2015 2:48 PM | File folder        |                |     |      |   |
| 🔛 Recent Places        | 🕌 FFmpeg                                        | 1/22/2015 2:49 PM | File folder        |                |     |      |   |
|                        | 퉬 Images                                        | 1/22/2015 2:49 PM | File folder        |                |     |      |   |
| 🥽 Libraries            | \mu Logs                                        | 1/22/2015 2:49 PM | File folder        |                |     |      |   |
| Documents              | S EntityFramework.dll                           | 1/9/2015 6:36 PM  | Application extens | 1,091 KB       |     |      |   |
| 🌙 Music                | EntityFramework                                 | 1/9/2015 6:36 PM  | XML Document       | 1,112 KB       |     |      |   |
| Pictures               | S FlipControl.dll                               | 1/20/2015 5:19 PM | Application extens | 12 KB          |     |      |   |
| Videos                 | FlipControl                                     | 1/20/2015 5:19 PM | Program Debug D    | 22 KB          |     |      |   |
|                        | 💷 myShowcase                                    | 1/20/2015 5:19 PM | Application        | 5,901 KB       |     |      |   |
| 🖳 Computer             | myShowcase.exe                                  | 1/19/2015 4:29 PM | CONFIG File        | 49 KB          |     |      |   |
| 🏭 Local Disk (C:)      | NLog                                            | 1/9/2015 6:36 PM  | CONFIG File        | 1 KB           |     |      |   |
| 👝 Local Disk (D:)      | NLog.dll                                        | 1/9/2015 6:36 PM  | Application extens | 379 KB         |     |      |   |
| 👝 Local Disk (E:)      | PropertyTools.Wpf.dll                           | 1/9/2015 6:36 PM  | Application extens | 334 KB         |     |      |   |
| 🍰 DVD Drive (J:) GRM\$ | 😭 ShowcaseDatabase                              | 1/22/2015 1:06 PM | SQL Server Comp    | 148 KB         |     |      |   |
|                        | System.Data.SqlServerCe.dll                     | 1/9/2015 6:36 PM  | Application extens | 460 KB         |     |      |   |
| 辑 Network              | ·                                               |                   |                    |                |     |      |   |
|                        |                                                 |                   |                    |                |     |      |   |
|                        |                                                 |                   |                    |                |     |      |   |
| 15 items selecte       | d Date modified: 1/9/2015 6:36 PM - 1/22/2015   | 2:48 PM           |                    |                |     |      |   |

4. Create a new folder with name "myShowcase-Presentation-Two" (or any arbitrary name you want to use) and paste the copied content into this folder. See the below image:

| N                     |                                  |                   |                                       |              |             |                |              |          | x   |
|-----------------------|----------------------------------|-------------------|---------------------------------------|--------------|-------------|----------------|--------------|----------|-----|
| 🔒 « Local Dis         | k (C:) 🔸 Program Files 🔸 spinTOU | CH 🕨 myShowcase   | <ul> <li>myShowcase-Presen</li> </ul> | tation-Two 🕨 | <b>▼</b> 47 | Search myShowo | ase-Presenta | ation-Tw | o 🔎 |
| Organize 🔻 Include in | n library 🔻 Share with 👻 N       | ew folder         |                                       |              |             |                |              |          | 0   |
| 🔆 Favorites           | Name                             | Date modified     | Туре                                  | Size         |             |                |              |          |     |
| 🚺 Downloads           | 퉬 Content                        | 1/22/2015 3:00 PM | File folder                           |              |             |                |              |          |     |
| Recent Places         | 퉬 FFmpeg                         | 1/22/2015 3:00 PM | File folder                           |              |             |                |              |          |     |
|                       | 퉬 Images                         | 1/22/2015 3:00 PM | File folder                           |              |             |                |              |          |     |
| 🥽 Libraries           | 퉬 Logs                           | 1/22/2015 3:00 PM | File folder                           |              |             |                |              |          |     |
| Documents             | EntityFramework.dll              | 1/9/2015 6:36 PM  | Application extens                    | 1,091 KB     |             |                |              |          |     |
| J Music               | EntityFramework                  | 1/9/2015 6:36 PM  | XML Document                          | 1,112 KB     |             |                |              |          |     |
| Pictures              | FlipControl.dll                  | 1/20/2015 5:19 PM | Application extens                    | 12 KB        |             |                |              |          |     |
| 🛃 Videos              | 🐏 FlipControl                    | 1/20/2015 5:19 PM | Program Debug D                       | 22 KB        | •           |                |              |          |     |
|                       | 💷 myShowcase                     | 1/20/2015 5:19 PM | Application                           | 5,901 KB 🔇   |             |                |              |          |     |
| 👰 Computer            | myShowcase.exe                   | 1/19/2015 4:29 PM | CONFIG File                           | 49 KB        | •           |                |              |          |     |
| 🏭 Local Disk (C:)     | NLog                             | 1/9/2015 6:36 PM  | CONFIG File                           | 1 KB         |             |                |              |          |     |
| 👝 Local Disk (D:)     | 🚳 NLog.dll                       | 1/9/2015 6:36 PM  | Application extens                    | 379 KB       |             |                |              |          |     |
| 👝 Local Disk (E:)     | PropertyTools.Wpf.dll            | 1/9/2015 6:36 PM  | Application extens                    | 334 KB       |             |                |              |          |     |
| 🔮 DVD Drive (J:) GRMS | 音 ShowcaseDatabase               | 1/22/2015 1:06 PM | SQL Server Comp                       | 148 KB       |             |                |              |          |     |
|                       | System.Data.SqlServerCe.dll      | 1/9/2015 6:36 PM  | Application extens                    | 460 KB       |             |                |              |          |     |
| 🗣 Network             |                                  |                   |                                       |              |             |                |              |          |     |
| 15 items              |                                  |                   |                                       |              |             |                |              |          |     |

- 5. Now run the app and add/modify any items to create a presentation using CMS.
- 6. That's it. Your new presentation is now created.
- 7. Note here you can run your original presentation separately that is installed as well as this newly created presentation over the same PC.

## How to Transfer Presentations

 It is very easy to share presentations now, just go to the root location of the presentation where all content with 'Content' folders are present. From this location Copy the database (named 'ShowcaseDatabase') and 'Content' folder and share with person/PC you wanted to.

|                       |                                              |                   |                      |                |     | x |
|-----------------------|----------------------------------------------|-------------------|----------------------|----------------|-----|---|
| Compute               | r ▶ Local Disk (C:) ▶ Program Files ▶ spinTC | UCH 🕨 myShowcase  | ► <del>▼ 4</del> 9 3 | Search myShowc | ase | 9 |
| Organize 👻 Include in | library ▼ Share with ▼ New folder            |                   |                      |                |     | 0 |
| 🔆 Favorites           | Name                                         | Date modified     | Туре                 | Size           |     |   |
| \rm Downloads         | 🖟 Content 🛛 🛑                                | 1/22/2015 2:48 PM | File folder          |                |     |   |
| 📃 Recent Places       | 🖟 FFmpeg                                     | 1/22/2015 2:49 PM | File folder          |                |     |   |
|                       | 🌗 Images                                     | 1/22/2015 2:49 PM | File folder          |                |     |   |
| 🥽 Libraries           | 🌗 Logs                                       | 1/22/2015 2:49 PM | File folder          |                |     |   |
| Documents             | EntityFramework.dll                          | 1/9/2015 6:36 PM  | Application extens   | 1,091 KB       |     |   |
| J Music               | EntityFramework                              | 1/9/2015 6:36 PM  | XML Document         | 1,112 KB       |     |   |
| 📔 Pictures            | FlipControl.dll                              | 1/20/2015 5:19 PM | Application extens   | 12 KB          |     |   |
| 📑 Videos              | 🐏 FlipControl                                | 1/20/2015 5:19 PM | Program Debug D      | 22 KB          |     |   |
|                       | 💷 myShowcase                                 | 1/20/2015 5:19 PM | Application          | 5,901 KB       |     |   |
| 👰 Computer            | inyShowcase.exe                              | 1/19/2015 4:29 PM | CONFIG File          | 49 KB          |     |   |
| 🚢 Local Disk (C:)     | NLog                                         | 1/9/2015 6:36 PM  | CONFIG File          | 1 KB           |     |   |
| 👝 Local Disk (D:)     | 🚳 NLog.dll                                   | 1/9/2015 6:36 PM  | Application extens   | 379 KB         |     |   |
| 💼 Local Disk (E:)     | PropertyTools.Wpf.dll                        | 1/9/2015 6:36 PM  | Application extens   | 334 KB         |     |   |
| 🍰 DVD Drive (J:) GRMS | 😭 ShowcaseDatabase 🛛 🦛 💼 💼                   | 1/22/2015 1:06 PM | SQL Server Comp      | 148 KB         |     |   |
|                       | 🚳 System.Data.SqlServerCe.dll                | 1/9/2015 6:36 PM  | Application extens   | 460 KB         |     |   |
| 📬 Network             |                                              |                   |                      |                |     |   |
|                       |                                              |                   |                      |                |     |   |
| 15 items              |                                              |                   |                      |                |     |   |

2. To run the shared presentation on a new PC, we just need to replace the database file (named 'ShowcaseDatabase') and 'Content' folder on the default app location (C:\Program Files\spinTOUCH\myShowcase). Please note here if you do not want to disturb the originally installed local presentation, follow the steps above mentioned in the section 'How to Create Multiple Presentations'.

Please contact us at <u>support@spinTouch.com</u> with any questions or comments regarding these processes.